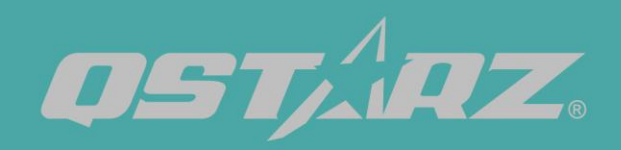

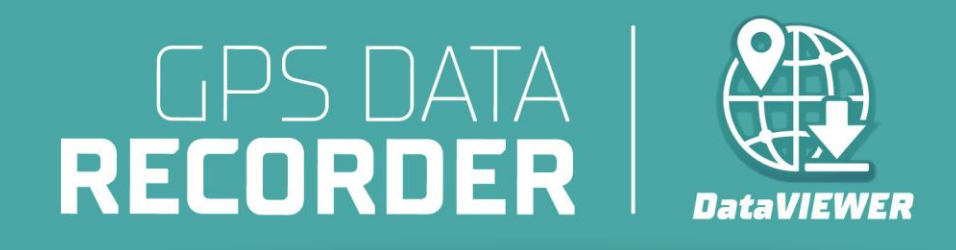

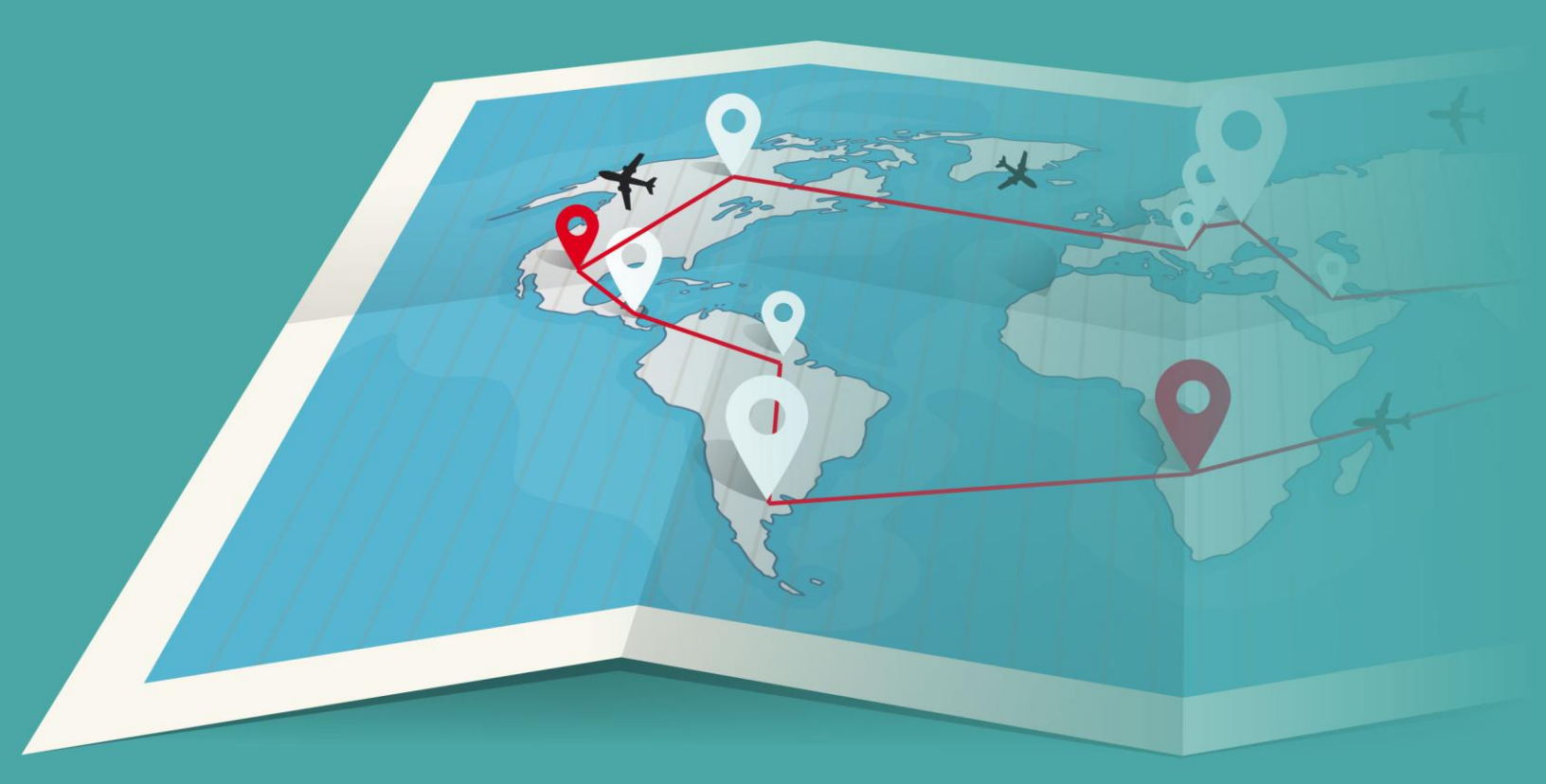

# Data Viewer User's Manual

| 1 |
|---|
| 1 |
| 2 |
| 2 |
| 3 |
| 3 |
| 6 |
| 6 |
|   |

DataViewer<sup>™</sup> is Trip Raw Data PC software (Windows OS) to manage your data for diversified applications. You can read and view the logged track data easily, and output your track records to GPX / NMEA / KML / CSV / BIN file for further analysis or use in integration with other software.

## 1. <Read From Device>

- 1.1 Firstly power off device. Connect the device to the computer via USB cable, click <Read from Device>, DataViewer software will automatically detect the data recorders and display records. If you cannot download normally, please try to re-plug the USB or re-install the SD card.
- 1.2 The record list will pop up, select the records you want to import.

|         |                |          |      | $\times$ |
|---------|----------------|----------|------|----------|
| Track T | уре: Waypo     | oint     | -    |          |
|         | Reco           | rd Name: |      | ]        |
| 2023-   | 11-21 03:08:41 |          |      | 1        |
| 2023-   | 11-21 02:59:17 |          |      |          |
|         |                |          |      |          |
|         |                |          |      |          |
|         |                |          |      |          |
|         |                |          |      |          |
|         |                |          |      |          |
|         |                |          |      |          |
|         |                |          |      |          |
|         |                |          |      |          |
|         |                |          |      |          |
|         |                | OK       | Cano | el       |

1.3 The track raw data will be displayed in the list, and the data of each waypoint can be obtained from the raw data list.  $^\circ$ 

After Highlighting the POI, you can see that each point of interest is marked in yellow.

| ECO                                                                                                    | RDEF                                                                                   |                                                                                                    |                                                                                                    | 94                                                            |                                                                                                    |                                                                                                    |                                                |                                                                                                    |                                                                    |                                                                                                    |                                                                                                    |                                                                                                    |
|----------------------------------------------------------------------------------------------------|----------------------------------------------------------------------------------------|----------------------------------------------------------------------------------------------------|----------------------------------------------------------------------------------------------------|---------------------------------------------------------------|----------------------------------------------------------------------------------------------------|----------------------------------------------------------------------------------------------------|------------------------------------------------|----------------------------------------------------------------------------------------------------|--------------------------------------------------------------------|----------------------------------------------------------------------------------------------------|----------------------------------------------------------------------------------------------------|----------------------------------------------------------------------------------------------------|
| Read fro                                                                                                    | m device                                                                               | Erase device                                                                                                    |                                                                                                    |                                                               |                                                                                                    |                                                                                                    |                                                |                                                                                                    |                                                                    |                                                                                                    | Save to file                                                                                                    | Read from file                                                                                                    |
| _                                                                                                    | Track Nam                                                                              | e Start Time                                                                                                    | End Time                                                                                                    |                                                               | Duration                                                                                                    | Total Distance                                                                                                    | POI Count                                      | Track Color                                                                                                    | Line Width                                                         | Waypoint Icon                                                                                                    |                                                                                                    |                                                                                                    |
| Track                                                                                                    | 2023/11/3                                                                              | 0 16:08 2023/11/30 16:0                                                                                                    | 08:35 2023/11/30 16:0                                                                                                    | 08:53                                                         | 0 Days 00:00:18                                                                                                    | 0.0 km                                                                                                    | 4                                              | v 🗖 💌                                                                                                    | 5 -                                                                |                                                                                                    |                                                                                                    |                                                                                                    |
|                                                                                                    |                                                                                        |                                                                                                    |                                                                                                    |                                                               |                                                                                                    |                                                                                                    |                                                |                                                                                                    |                                                                    |                                                                                                    | V Highli                                                                                                    | ight POI «« «                                                                                                    |
|                                                                                                    | RCR                                                                                    | UTC                                                                                                    | Local Time                                                                                                    | millisec                                                      | Valid                                                                                                    | Latitude                                                                                                    | N/S                                            | Longitude                                                                                                    | E/W                                                                | Height(m)                                                                                                    | Speed(km/h)                                                                                                    | Headin                                                                                                    |
| ex                                                                                                    | 110010                                                                                 |                                                                                                    |                                                                                                    |                                                               |                                                                                                    |                                                                                                    |                                                |                                                                                                    |                                                                    |                                                                                                    |                                                                                                    |                                                                                                    |
| lex<br>1                                                                                                    | T                                                                                      | 2023/11/30 08:08:35                                                                                                    | 2023/11/30 16:08:35                                                                                                    | 0                                                             | 3D-Fix                                                                                                    | 25.069222*                                                                                                    | N                                              | 121.591327*                                                                                                    | E                                                                  | 84                                                                                                    | 0.519                                                                                                    | 178.5024                                                                                                    |
| lex<br>1<br>2                                                                                                    | T                                                                                      | 2023/11/30 08:08:35<br>2023/11/30 08:08:36                                                                                                    | 2023/11/30 16:08:35<br>2023/11/30 16:08:36                                                                                                    | 0                                                             | 3D-Fix<br>3D-Fix                                                                                                    | 25.069222*<br>25.069212*                                                                                                    | N                                              | 121.591327*<br>121.591327*                                                                                                    | E                                                                  | 84                                                                                                    | 0.519                                                                                                    | 178.5024<br>311.2199                                                                                                    |
| ex<br>1<br>2<br>3                                                                                                    | T<br>T<br>T                                                                            | 2023/11/30 08:08:35<br>2023/11/30 08:08:36<br>2023/11/30 08:08:37                                                                                                    | 2023/11/30 16:08:35<br>2023/11/30 16:08:36<br>2023/11/30 16:08:37                                                                                                    | 0                                                             | 3D-Fix<br>3D-Fix<br>3D-Fix                                                                                                    | 25.069222*<br>25.069212*<br>25.069216*                                                                                                    | N<br>N                                         | 121.591327*<br>121.591327*<br>121.591323*                                                                                                    | E                                                                  | 84<br>83<br>83                                                                                                    | 0.519<br>0.204<br>1.204                                                                                                    | 178.5024<br>311.2199<br>329.9187                                                                                                    |
| ex<br>1<br>2<br>3<br>4                                                                                                    | T<br>T<br>T<br>T                                                                       | 2023/11/30 08:08:35<br>2023/11/30 08:08:36<br>2023/11/30 08:08:37<br>2023/11/30 08:08:37                                                                                                    | 2023/11/30 16:08:35<br>2023/11/30 16:08:36<br>2023/11/30 16:08:37<br>2023/11/30 16:08:38                                                                                                    | 0 0 0 0 0                                                     | 3D-Fix<br>3D-Fix<br>3D-Fix<br>3D-Fix                                                                                                    | 25.069222*<br>25.069212*<br>25.069216*<br>25.069219*                                                                                                    | N<br>N<br>N                                    | 121.591327*<br>121.591327*<br>121.591323*<br>121.591321*                                                                                                    | E<br>E<br>E                                                        | 84<br>83<br>83<br>83                                                                                                    | 0.519<br>0.204<br>1.204<br>1.352                                                                                                    | 178.5024<br>311.2199<br>329.9187<br>174.8817                                                                                                    |
| ex<br>1<br>2<br>3<br>4<br>5                                                                                                    | T<br>T<br>T<br>T<br>B                                                                  | 2023/11/30 08:08:35<br>2023/11/30 08:08:36<br>2023/11/30 08:08:37<br>2023/11/30 08:08:38<br>2023/11/30 08:08:39                                                                                                    | 2023/11/30 16:08:35<br>2023/11/30 16:08:36<br>2023/11/30 16:08:37<br>2023/11/30 16:08:38<br>2023/11/30 16:08:38                                                                                                    | 0 0 0 0 0 0 0 0 0 0 0 0 0 0 0 0 0 0 0 0                       | 3D-Fix<br>3D-Fix<br>3D-Fix<br>3D-Fix<br>3D-Fix                                                                                                    | 25.069222*<br>25.069212*<br>25.069216*<br>25.069219*<br>25.069219*<br>25.069209*                                                                                                    | N<br>N<br>N<br>N                               | 121.591327*<br>121.591327*<br>121.591323*<br>121.591321*<br>121.591322*                                                                                                    | E<br>E<br>E<br>E                                                   | 84<br>83<br>83<br>83<br>83<br>82                                                                                                    | 0.519<br>0.204<br>1.204<br>1.352<br>0.352                                                                                                    | 178.5024<br>311.2199<br>329.9187<br>174.8817<br>198.8342                                                                                                    |
| ex<br>1<br>2<br>3<br>4<br>5<br>6                                                                                                    | T<br>T<br>T<br>T<br>B<br>T                                                             | 2023/11/30 08:08:35<br>2023/11/30 08:08:36<br>2023/11/30 08:08:37<br>2023/11/30 08:08:38<br>2023/11/30 08:08:39<br>2023/11/30 08:08:40                                                                                                    | 2023/11/30 16:08:35<br>2023/11/30 16:08:36<br>2023/11/30 16:08:37<br>2023/11/30 16:08:38<br>2023/11/30 16:08:39<br>2023/11/30 16:08:40                                                                                                    | 0<br>0<br>0<br>0<br>0                                         | 3D-Fix<br>3D-Fix<br>3D-Fix<br>3D-Fix<br>3D-Fix<br>3D-Fix<br>3D-Fix                                                                                                    | 25.069222*<br>25.069212*<br>25.069216*<br>25.069219*<br>25.069209*<br>25.069209*                                                                                                    | N<br>N<br>N<br>N<br>N                          | 121.591327*<br>121.591327*<br>121.591323*<br>121.591321*<br>121.591322*<br>121.591322*<br>121.591320*                                                                                                    | E<br>E<br>E<br>E<br>E<br>E                                         | 84<br>83<br>83<br>83<br>82<br>82<br>82                                                                                                    | 0.519<br>0.204<br>1.204<br>1.352<br>0.352<br>0.778                                                                                                    | 178.5024<br>311.2199<br>329.9187<br>174.8817<br>198.8342<br>278.8077                                                                                                    |
| ex<br>1<br>2<br>3<br>4<br>5<br>6<br>7                                                                                                    | T<br>T<br>T<br>T<br>T<br>B<br>T<br>T                                                   | 2023/11/30 08:08:35<br>2023/11/30 08:08:36<br>2023/11/30 08:08:37<br>2023/11/30 08:08:38<br>2023/11/30 08:08:39<br>2023/11/30 08:08:40<br>2023/11/30 08:08:41                                                                                                    | 2023/11/30 16:08:35<br>2023/11/30 16:08:36<br>2023/11/30 16:08:37<br>2023/11/30 16:08:38<br>2023/11/30 16:08:39<br>2023/11/30 16:08:40<br>2023/11/30 16:08:41                                                                                                    | 0<br>0<br>0<br>0<br>0<br>0                                    | 3D-Fix<br>3D-Fix<br>3D-Fix<br>3D-Fix<br>3D-Fix<br>3D-Fix<br>3D-Fix<br>3D-Fix                                                                                                    | 25.069222*<br>25.069212*<br>25.069216*<br>25.059219*<br>25.069209*<br>25.069205*                                                                                                    | N<br>N<br>N<br>N<br>N                          | 121.591327*<br>121.591327*<br>121.591323*<br>121.591321*<br>121.591322*<br>121.591322*<br>121.591320*<br>121.591318*                                                                                                    | E<br>E<br>E<br>E<br>E<br>E<br>E                                    | 84<br>83<br>83<br>83<br>82<br>82<br>82<br>82<br>82                                                                                                    | 0.519<br>0.204<br>1.204<br>1.352<br>0.352<br>0.778<br>0.407                                                                                                    | 178.5024<br>311.2199<br>329.9187<br>174.8817<br>198.8342<br>278.8077<br>169.2823                                                                                                    |
| ex<br>1<br>2<br>3<br>4<br>5<br>6<br>7<br>8                                                                                                    | T<br>T<br>T<br>T<br>T<br>B<br>T<br>T<br>T                                              | 2023/11/30 08:08:35<br>2023/11/30 08:08:35<br>2023/11/30 08:08:37<br>2023/11/30 08:08:38<br>2023/11/30 08:08:39<br>2023/11/30 08:08:40<br>2023/11/30 08:08:41<br>2023/11/30 08:08:42                                                                                                    | 2023/11/30 16:08:35<br>2023/11/30 16:08:36<br>2023/11/30 16:08:37<br>2023/11/30 16:08:38<br>2023/11/30 16:08:49<br>2023/11/30 16:08:40<br>2023/11/30 16:08:41<br>2023/11/30 16:08:42                                                                                                    | 0<br>0<br>0<br>0<br>0<br>0                                    | 3D-Fix<br>3D-Fix<br>3D-Fix<br>3D-Fix<br>3D-Fix<br>3D-Fix<br>3D-Fix<br>3D-Fix                                                                                                    | 25.069222*<br>25.069212*<br>25.069216*<br>25.069209*<br>25.069205*<br>25.069205*<br>25.069205*                                                                                                    | N<br>N<br>N<br>N<br>N<br>N                     | 121.591327*<br>121.591327*<br>121.591321*<br>121.591321*<br>121.591322*<br>121.591320*<br>121.591318*<br>121.591319*                                                                                                    | E<br>E<br>E<br>E<br>E<br>E<br>E<br>E                               | 84<br>83<br>83<br>82<br>82<br>82<br>82<br>82<br>82                                                                                                    | 0.519<br>0.204<br>1.204<br>1.352<br>0.352<br>0.778<br>0.407<br>0.796                                                                                                    | 178.5024<br>311.2199<br>329.9187<br>174.8817<br>198.8342<br>278.8077<br>169.2823<br>336.9063                                                                                                  |
| ex<br>1<br>2<br>3<br>4<br>5<br>6<br>7<br>8<br>9                                                                                                    | T<br>T<br>T<br>T<br>T<br>B<br>T<br>T<br>T<br>B                                         | 2023/11/30 06:06:35<br>2023/11/30 06:06:36<br>2023/11/30 06:06:37<br>2023/11/30 06:06:38<br>2023/11/30 06:06:39<br>2023/11/30 06:06:40<br>2023/11/30 06:06:41<br>2023/11/30 06:06:43                                                                                                    | 2023/11/30 16:08:35<br>2023/11/30 16:08:36<br>2023/11/30 16:08:38<br>2023/11/30 16:08:39<br>2023/11/30 16:08:40<br>2023/11/30 16:08:40<br>2023/11/30 16:08:42<br>2023/11/30 16:08:43                                                                                                    |                                                               | 30-Fix<br>3D-Fix<br>3D-Fix<br>3D-Fix<br>30-Fix<br>30-Fix<br>3D-Fix<br>30-Fix<br>30-Fix                                                                                                    | 25.069222*<br>25.069212*<br>25.069219*<br>25.069219*<br>25.069209*<br>25.069205*<br>25.069205*<br>25.069202*                                                                                                  | N<br>N<br>N<br>N<br>N<br>N<br>N                | 121.591327*<br>121.591327*<br>121.591323*<br>121.591322*<br>121.591322*<br>121.591320*<br>121.591318*<br>121.591318*<br>121.591316*                                                                                          | E<br>E<br>E<br>E<br>E<br>E<br>E<br>E                               | 84<br>83<br>83<br>82<br>82<br>82<br>82<br>82<br>82<br>82                                                                                                    | 0.519<br>0.204<br>1.204<br>1.352<br>0.352<br>0.778<br>0.407<br>0.796<br>0.778                                                                                                    | 178.5024<br>311.2199<br>329.9187<br>174.8817<br>198.8342<br>278.8077<br>169.2823<br>336.9063<br>9.69843                                                                                       |
| ex<br>1<br>2<br>3<br>4<br>5<br>6<br>7<br>7<br>8<br>9<br>9                                                                                                    | T<br>T<br>T<br>T<br>T<br>T<br>T<br>T<br>T<br>T<br>T                                    | 2023/11/30 06:06:35<br>2023/11/30 06:06:36<br>2023/11/30 06:06:37<br>2023/11/30 06:06:38<br>2023/11/30 06:06:39<br>2023/11/30 06:06:40<br>2023/11/30 06:06:41<br>2023/11/30 06:06:42<br>2023/11/30 06:06:43<br>2023/11/30 06:06:44                                                                                                    | 2023/11/30 1E608:35<br>2023/11/30 1E608:35<br>2023/11/30 1E608:37<br>2023/11/30 1E608:39<br>2023/11/30 1E608:39<br>2023/11/30 1E608:40<br>2023/11/30 1E608:41<br>2023/11/30 1E608:42<br>2023/11/30 1E608:44                                                                                                    |                                                               | 30-Fix<br>30-Fix<br>30-Fix<br>30-Fix<br>30-Fix<br>30-Fix<br>30-Fix<br>30-Fix<br>30-Fix<br>30-Fix                                                                                                    | 25.069222*<br>25.069212*<br>25.069219*<br>25.069209*<br>25.069209*<br>25.069205*<br>25.069202*<br>25.069202*<br>25.069202*                                                                                    | N<br>N<br>N<br>N<br>N<br>N<br>N<br>N<br>N      | 121.591327*<br>121.591327*<br>121.591323*<br>121.591321*<br>121.591322*<br>121.591320*<br>121.591318*<br>121.591319*<br>121.591316*<br>121.591317*                                                                           | E<br>E<br>E<br>E<br>E<br>E<br>E<br>E<br>E                          | 84<br>83<br>83<br>82<br>82<br>82<br>82<br>82<br>82<br>82<br>82<br>82<br>82                                                                                                    | 0.519<br>0.204<br>1.204<br>1.352<br>0.352<br>0.778<br>0.407<br>0.796<br>0.778<br>1.204                                                                                           | 178.5024<br>311.2199<br>329.9187<br>174.8817<br>198.8342<br>278.8077<br>169.2823<br>336.9063<br>9.69843<br>341.4467                                                                           |
| ex<br>1<br>2<br>3<br>4<br>5<br>6<br>7<br>8<br>9<br>10<br>11<br>12<br>12<br>12<br>12<br>12<br>13<br>14<br>15<br>16<br>17<br>18<br>19<br>19<br>19<br>19<br>19<br>19<br>19<br>19<br>19<br>19     | T<br>T<br>T<br>T<br>T<br>T<br>T<br>B<br>T<br>T<br>T                                    | 2023/11/30 06:06:35<br>2023/11/30 06:06:36<br>2023/11/30 06:06:37<br>2023/11/30 06:06:38<br>2023/11/30 06:06:39<br>2023/11/30 06:06:40<br>2023/11/30 06:06:41<br>2023/11/30 06:06:41<br>2023/11/30 06:06:41<br>2023/11/30 06:06:43                                                                                                    | 2023/11/30 16:08:35<br>2023/11/30 16:08:35<br>2023/11/30 16:08:37<br>2023/11/30 16:08:37<br>2023/11/30 16:08:38<br>2023/11/30 16:08:40<br>2023/11/30 16:08:41<br>2023/11/30 16:08:43<br>2023/11/30 16:08:45<br>2023/11/30 16:08:45                                                                                                    | 0<br>0<br>0<br>0<br>0<br>0<br>0<br>0<br>0<br>0<br>0<br>0<br>0 | 3D-Fix<br>3D-Fix<br>3D-Fix<br>3D-Fix<br>3D-Fix<br>3D-Fix<br>3D-Fix<br>3D-Fix<br>3D-Fix<br>3D-Fix<br>3D-Fix<br>3D-Fix                                                                                 | 25.069222*<br>25.069212*<br>25.069216*<br>25.069206*<br>25.069209*<br>25.069209*<br>25.069205*<br>25.069205*<br>25.069205*<br>25.069205*<br>25.069205*                                                        | N<br>N<br>N<br>N<br>N<br>N<br>N<br>N<br>N      | 121.591327*<br>121.591327*<br>121.591323*<br>121.591323*<br>121.591320*<br>121.591320*<br>121.591310*<br>121.591310*<br>121.591316*<br>121.591316*<br>121.591315*                                                            | E<br>E<br>E<br>E<br>E<br>E<br>E<br>E<br>E<br>E<br>E                | 84<br>83<br>83<br>82<br>82<br>82<br>82<br>82<br>82<br>82<br>82<br>82<br>82<br>82                                                                                                    | 0.519<br>0.204<br>1.204<br>1.352<br>0.352<br>0.778<br>0.407<br>0.796<br>0.407<br>0.796<br>1.204                                                                                  | 178.5024<br>311.2199<br>329.9187<br>174.8817<br>198.8342<br>278.8077<br>169.2823<br>336.9063<br>9.69843<br>341.4467<br>11.99010                                                               |
| ex<br>1<br>2<br>3<br>4<br>5<br>6<br>7<br>7<br>8<br>9<br>9<br>10<br>11<br>12                                                                                                    | T<br>T<br>T<br>T<br>T<br>T<br>T<br>T<br>T<br>T<br>T                                    | 2023/11/30 06:08:35<br>2023/11/30 06:08:36<br>2023/11/30 06:08:37<br>2023/11/30 06:08:39<br>2023/11/30 06:08:40<br>2023/11/30 06:08:40<br>2023/11/30 06:08:41<br>2023/11/30 06:08:42<br>2023/11/30 06:08:42<br>2023/11/30 06:08:45<br>2023/11/30 06:08:45<br>2023/11/30 06:08:45                                                                             | 2023/11/30 16:00:35<br>2023/11/30 16:00:36<br>2023/11/30 16:00:36<br>2023/11/30 16:00:37<br>2023/11/30 16:00:38<br>2023/11/30 16:00:40<br>2023/11/30 16:00:40<br>2023/11/30 16:00:43<br>2023/11/30 16:00:43<br>2023/11/30 16:00:45<br>2023/11/30 16:00:45                                                                              | 0 0 0 0 0 0 0 0 0 0 0 0 0 0 0 0 0 0 0 0                       | 30-Fix<br>30-Fix<br>30-Fix<br>30-Fix<br>30-Fix<br>30-Fix<br>30-Fix<br>30-Fix<br>30-Fix<br>30-Fix<br>30-Fix<br>30-Fix<br>30-Fix<br>30-Fix                                                             | 25.069222*<br>25.069212*<br>25.069219*<br>25.069205*<br>25.069205*<br>25.069205*<br>25.069202*<br>25.069202*<br>25.069202*<br>25.069215*<br>25.069228*                                                        | N<br>N<br>N<br>N<br>N<br>N<br>N<br>N<br>N<br>N | 121.591327*<br>121.591327*<br>121.591323*<br>121.591321*<br>121.591320*<br>121.59130*<br>121.591318*<br>121.591318*<br>121.591315*<br>121.591315*<br>121.591315*<br>121.591315*                                              | E<br>E<br>E<br>E<br>E<br>E<br>E<br>E<br>E<br>E<br>E<br>E           | 84<br>83<br>83<br>82<br>82<br>82<br>82<br>82<br>82<br>82<br>82<br>82<br>82<br>82<br>82<br>82                                                                                                    | 0.519<br>0.204<br>1.204<br>1.352<br>0.352<br>0.778<br>0.407<br>0.776<br>0.776<br>1.204<br>0.444<br>0.444<br>0.519                                                                | 178.5024<br>311.2199<br>329.9187<br>174.8817<br>198.8342<br>278.8077<br>169.2823<br>336.9063<br>9.69843<br>341.4467<br>11.99011<br>208.9168                                                   |
| ex<br>1<br>2<br>3<br>4<br>5<br>6<br>7<br>8<br>9<br>10<br>11<br>12<br>13<br>14                                                                                                    | T<br>T<br>T<br>T<br>T<br>T<br>T<br>B<br>T<br>T<br>T<br>T<br>T<br>T<br>T                | 2023/11/30 08:06:35<br>2023/11/30 08:06:36<br>2023/11/30 08:06:38<br>2023/11/30 08:06:38<br>2023/11/30 08:06:38<br>2023/11/30 08:06:48<br>2023/11/30 08:06:44<br>2023/11/30 08:06:44<br>2023/11/30 08:06:44<br>2023/11/30 08:06:44<br>2023/11/30 08:06:44                                                                                                    | 2023/11/30 1608.35<br>2023/11/30 1608.36<br>2023/11/30 1608.36<br>2023/11/30 1608.37<br>2023/11/30 1608.38<br>2023/11/30 1608.41<br>2023/11/30 1608.41<br>2023/11/30 1608.42<br>2023/11/30 1608.45<br>2023/11/30 1608.45<br>2023/11/30 1608.45<br>2023/11/30 1608.45                                                                   |                                                               | 30-Fix<br>30-Fix<br>30-Fix<br>30-Fix<br>30-Fix<br>30-Fix<br>30-Fix<br>30-Fix<br>30-Fix<br>30-Fix<br>30-Fix<br>30-Fix<br>30-Fix<br>30-Fix                                                             | 25.069222*<br>25.069216*<br>25.069216*<br>25.069205*<br>25.069205*<br>25.069205*<br>25.069205*<br>25.069202*<br>25.069228*<br>25.069228*<br>25.069228*                                                        | N<br>N<br>N<br>N<br>N<br>N<br>N<br>N<br>N<br>N | 121.591327*<br>121.591327*<br>121.591327*<br>121.591323*<br>121.591320*<br>121.591320*<br>121.591310*<br>121.591316*<br>121.591316*<br>121.591316*<br>121.591316*<br>121.591316*<br>121.591316*                              | E<br>E<br>E<br>E<br>E<br>E<br>E<br>E<br>E<br>E<br>E<br>E<br>E<br>E | 84<br>83<br>83<br>82<br>82<br>82<br>82<br>82<br>82<br>82<br>82<br>82<br>82                                                                                                    | 0.519<br>0.204<br>1.204<br>1.352<br>0.352<br>0.778<br>0.407<br>0.796<br>0.778<br>1.204<br>0.444<br>0.519<br>1.352<br>0.500                                                       | 178.5024<br>311.2199<br>329.9187<br>174.8817<br>198.8342<br>278.8077<br>169.2823<br>336.9063<br>9.66943<br>341.4467<br>11.99010<br>208.9168<br>20.95922<br>169.4033                           |
| ex<br>1<br>2<br>3<br>4<br>5<br>6<br>7<br>8<br>9<br>0<br>11<br>2<br>3<br>4<br>4<br>5<br>6<br>7<br>8<br>9<br>0<br>11<br>1<br>2<br>1<br>1<br>1<br>1<br>1<br>1<br>1<br>1<br>1<br>1<br>1<br>1<br>1 | T<br>T<br>T<br>T<br>T<br>T<br>T<br>T<br>T<br>T<br>T<br>T<br>T<br>T<br>T<br>T<br>T<br>T | 2023/11/30 060-835<br>2023/11/30 060-836<br>2023/11/30 060-837<br>2023/11/30 060-838<br>2023/11/30 060-838<br>2023/11/30 060-848<br>2023/11/30 060-848<br>2023/11/30 060-841<br>2023/11/30 060-848<br>2023/11/30 060-848<br>2023/11/30 060-848<br>2023/11/30 060-848<br>2023/11/30 060-848<br>2023/11/30 060-848<br>2023/11/30 060-848<br>2023/11/30 060-848 | 2023/11/30 1608.35<br>2023/11/30 1608.36<br>2023/11/30 1608.36<br>2023/11/30 1608.38<br>2023/11/30 1608.38<br>2023/11/30 1608.40<br>2023/11/30 1608.41<br>2023/11/30 1608.41<br>2023/11/30 1608.45<br>2023/11/30 1608.45<br>2023/11/30 1608.45<br>2023/11/30 1608.45<br>2023/11/30 1608.45<br>2023/11/30 1608.45<br>2023/11/30 1608.45 |                                                               | 30-Fix<br>30-Fix<br>30-Fix<br>30-Fix<br>30-Fix<br>30-Fix<br>30-Fix<br>30-Fix<br>30-Fix<br>30-Fix<br>30-Fix<br>30-Fix<br>30-Fix<br>30-Fix<br>30-Fix<br>30-Fix<br>30-Fix                               | 25.08922*<br>25.089216*<br>25.089216*<br>25.089205*<br>25.089205*<br>25.089205*<br>25.089205*<br>25.089205*<br>25.089205*<br>25.089205*<br>25.089225*<br>25.089225*<br>25.089225*<br>25.089225*<br>25.089225* | N N N N N N N N N N N N N N N N N N N          | 121.591327*<br>121.591327*<br>121.591327*<br>121.591321*<br>121.591321*<br>121.591320*<br>121.591318*<br>121.591319*<br>121.591317*<br>121.591317*<br>121.591316*<br>121.591316*<br>121.591314*<br>121.591317*               | E<br>E<br>E<br>E<br>E<br>E<br>E<br>E<br>E<br>E<br>E<br>E<br>E<br>E | 84<br>83<br>83<br>82<br>82<br>82<br>82<br>82<br>82<br>82<br>82<br>82<br>82<br>82<br>82<br>82                                                                                                    | 0.519<br>0.204<br>1.204<br>1.352<br>0.352<br>0.778<br>0.407<br>0.796<br>0.778<br>1.204<br>0.444<br>0.519<br>1.352<br>0.500<br>2.502                                              | 178.5024<br>311.2199<br>329.9187<br>174.8817<br>198.8342<br>278.8077<br>169.2823<br>336.9063<br>9.69843<br>341.4467<br>11.99010<br>208.9168<br>20.95922<br>169.4833<br>136.7390               |
| lex<br>1<br>2<br>3<br>4<br>5<br>6<br>6<br>7<br>8<br>9<br>9<br>10<br>11<br>12<br>13<br>14<br>15<br>16<br>10<br>11<br>12<br>10<br>10<br>10<br>10<br>10<br>10<br>10<br>10<br>10<br>10            | T<br>T<br>T<br>T<br>T<br>B<br>T<br>T<br>T<br>B<br>T<br>T<br>T<br>B<br>T<br>T<br>T      | 2023/11/30 060-835<br>2023/11/30 060-836<br>2023/11/30 060-837<br>2023/11/30 060-839<br>2023/11/30 060-839<br>2023/11/30 060-849<br>2023/11/30 060-847<br>2023/11/30 060-847<br>2023/11/30 060-845<br>2023/11/30 060-845<br>2023/11/30 060-845<br>2023/11/30 060-845<br>2023/11/30 060-845                                                                   | 2023/11/30 1608.35<br>2023/11/30 1608.36<br>2023/11/30 1608.36<br>2023/11/30 1608.37<br>2023/11/30 1608.37<br>2023/11/30 1608.38<br>2023/11/30 1608.34<br>2023/11/30 1608.41<br>2023/11/30 1608.44<br>2023/11/30 1608.45<br>2023/11/30 1608.46<br>2023/11/30 1608.46<br>2023/11/30 1608.46<br>2023/11/30 1608.46<br>2023/11/30 1608.46 |                                                               | 30-Fix<br>30-Fix<br>30-Fix<br>30-Fix<br>30-Fix<br>30-Fix<br>30-Fix<br>30-Fix<br>30-Fix<br>30-Fix<br>30-Fix<br>30-Fix<br>30-Fix<br>30-Fix<br>30-Fix<br>30-Fix<br>30-Fix<br>30-Fix<br>30-Fix<br>30-Fix | 25.069222*<br>25.069212*<br>25.069216*<br>25.069205*<br>25.069205*<br>25.069205*<br>25.069205*<br>25.069202*<br>25.069228*<br>25.069228*<br>25.069228*<br>25.069228*<br>25.069228*                            | N N N N N N N N N N N N N N N N N N N          | 121.591327*<br>121.591327*<br>121.591327*<br>121.591327*<br>121.591323*<br>121.591328*<br>121.591328*<br>121.591328*<br>121.59139*<br>121.591316*<br>121.591316*<br>121.591316*<br>121.591316*<br>121.591316*<br>121.591316* |                                                                    | 84         83           83         83           82         82           82         82           82         82           82         82           82         82           82         82           82         82           82         82           82         82           82         82           82         82           82         82           82         82           82         82           82         82           82         82           82         82           82         82           82         82           82         82           82         82           82         82           82         82 | 0.519<br>0.204<br>1.204<br>1.352<br>0.352<br>0.778<br>0.407<br>0.776<br>0.776<br>0.776<br>0.776<br>0.776<br>0.778<br>1.204<br>0.444<br>0.519<br>1.352<br>0.500<br>2.593<br>2.315 | 178.5024<br>311.2199<br>329.9187<br>174.8817<br>198.8342<br>278.8077<br>169.2823<br>336.9063<br>3.9.69843<br>341.4467<br>11.99010<br>208.9168<br>20.95921<br>169.4833<br>126.7180<br>129.5125 |

## 2. < Erase Device>

Select the track record you want to delete and click OK to delete.

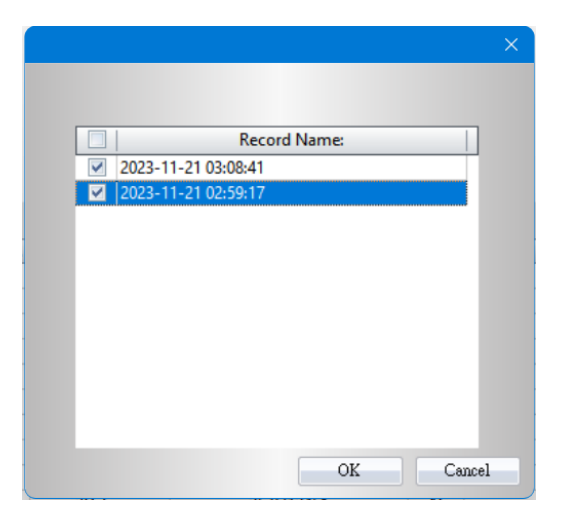

## 3. <Save to File>

Select the track record to save and save your track record to GPX / NMEA / KML / CSV / BIN file.

|                   | Track Name                     | Start Time          | End Time            | Total Distance |
|-------------------|--------------------------------|---------------------|---------------------|----------------|
|                   | Track 2023/11/21 11:08         | 2023/11/21 11:08:42 | 2023/11/21 11:09:11 | 0.0 km         |
|                   |                                |                     |                     |                |
|                   |                                |                     |                     |                |
|                   |                                |                     |                     |                |
|                   |                                |                     |                     |                |
|                   |                                |                     |                     |                |
|                   |                                |                     |                     |                |
|                   |                                |                     |                     |                |
|                   |                                |                     |                     |                |
|                   |                                |                     | OK                  | Cancel         |
|                   |                                |                     | OK                  | Cancel         |
| File n            | iame:                          |                     | OB                  | Cancel         |
| File n<br>Save as | iame:<br>type: GPX File(*.gpx) |                     | OK                  | Cancel         |

## 4. <Read from File>

You can read stored NMEA or BIN files.

| NMEA0183 File(*.nmea) | < |
|-----------------------|---|
| NMEA0183 File(*.nmea) |   |
| Bin File(*.bin)       |   |

## 5. <Configure GPS module> (For BL-1000ST)

Configure GPS setting and automatically update AGPS at the same time.

| Bootloader Version:BLS0.00.37 | FW Version:FWS0.01.04                                      |
|-------------------------------|------------------------------------------------------------|
| BLE SN:QSTARZ32290001         | BLE Version:E0.00.09                                       |
| Device Name:                  | 1                                                          |
| Record conditions             | econds Time Zone +0                                        |
| Log over 5 1                  | m/h                                                        |
|                               | Sleep after         10         Mins           5         15 |
| Update Firmware               | Factory Reset                                              |
| Device Memory<br>Used Memor   | ry: 0%                                                     |
|                               |                                                            |

## **5.1 Record conditions**

## Log every () seconds:

If the criterion is checked, Data Recorder will not log if difference between current time and last logged time is less than the specified time.

## Log every () meters:

If the criterion is checked, Data Recorder will not log if the distance of current position and last logged position is less than the specified distances.

## Log over () km/h:

If the criterion is checked, Data Recorder will not log if the speed is under the setting.

How Data Recorder log waypoints with different settings

| Log Setting         | Description                                                           |
|---------------------|-----------------------------------------------------------------------|
| Log every X seconds | Data Recorder would log one waypoint per X seconds.                   |
| Log every Y meters  | Data Recorder would log one waypoint per Y meters.                    |
| Log over Z km/h     | When the speed is above Z km/h, it would log one waypoint per second. |

| 1. Log every X seconds | Data Recorder would log one waypoint per X seconds or per Y meters, depends on which             |
|------------------------|--------------------------------------------------------------------------------------------------|
| 2. Log every Y meters  | condition meets the setting (distance / time) first.                                             |
| 1. Log every X seconds | When the speed is below Z km/h, Data Recorder would log one waypoint per X seconds.              |
| 2. Log over Z km/h     | When the speed is above Z km/h, it would log one waypoint per second.                            |
| 1. Log every Y meters  | When the speed is below Z km/h, Data Recorder would log one waypoint per Y meters.               |
| 2. Log over Z km/h     | When the speed is above Z km/h, it would log one waypoint per second.                            |
| 1 Log over V seconds   | When the speed is below Z km/h, it would log one waypoint per Y meters or per X seconds, depends |
| 1. Log every X seconds | on which condition meets the setting (distance /                                                 |
| 2. Log every Y meters  | time) first.                                                                                     |
| 3. Log over Z km/h     | When the speed is above Z km/h, it would log one point per second.                               |

#### **5.2 Device Memory**

A bar shows how many percentages of memory is used in the Data Recorder.

#### 5.3 Device Name

You can rename the device name.

#### 5.4 Time Zone

The time zone can be set, and the record names will be named in local time.

#### 5.5 G Sensor, buzzer, Bluetooth

The recorder can be set to turn on or off the G Sensor, buzzer, and Bluetooth.

## 5.6 Sleep after

You can set the recorder to enter sleep mode 5 to 15 minutes after it stops moving. When it moves again, the recorder will start recording tracks again.

#### 5.7 Update Firmware

You can be updated to the latest version of firmware.

#### **5.8 Factory Reset**

All settings of the recorder will be reset to factory settings.

#### 6. <Reset Device>

Resetting the recorder will delete all track records and settings on the recorder.

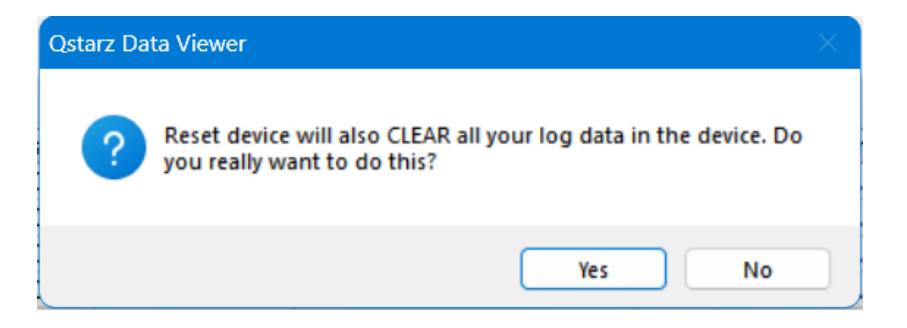

#### 7. < Options>

| Unit and Coordination  | n                |                       |                             |         |
|------------------------|------------------|-----------------------|-----------------------------|---------|
| Distance unit:         | Metric           | Lat/Long:             | 🔵 Degrees, Minutes, Seconds | Degrees |
| Track                  |                  |                       |                             |         |
| Separate tracks when v | vaypoint time di | fference is more than | 1 minutes                   |         |
|                        |                  |                       |                             |         |
| Time Zone — — —        |                  |                       |                             |         |
| Display Time Zone:     | (UTC+08:00)      | 台北                    | -                           |         |
|                        | Deviate 9        | auing Time            |                             |         |
|                        | Dayngins         | aving inne            |                             |         |
| Display Language —     |                  |                       |                             |         |
| Preferred Language:    | Engli            | sh                    |                             | -       |
| Preferred Language:    | Engli            | sh                    |                             |         |
|                        |                  |                       |                             | 1       |

#### <Unit and Coordination>

#### **Distance unit:**

Metric: Kilometer / meters will be used for displaying.

Imperial: Miles / feet will be used for displaying.

## Lat/Long:

Degrees, minutes, seconds: Latitude and longitude will be display like 23°12'20"

Degrees: Latitude and longitude will be display like 23.22152°

## <Track>

When the interval between two record points exceeds the number of minutes, the track will be divided into two segments for display.

## <Time Zone>

Displays time zone and daylight saving time settings.

## <Display Language>

Set the software language.